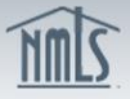

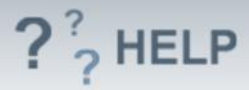

# **Branch Business Activities**

#### **Overview/Policy**

Applicants and licensees should indicate <u>all</u> business activities the branch engages in, regardless of whether those activities are undertaken in a state in which they are applying for a license or whether the state manages certain license types in NMLS. The selected business activities in this section will allow the system to provide you with a list of licenses for which you may apply.

All activities listed here must also be listed on the Company Form (MU1).

## **Definitions and Charts**

See the <u>Resource Center</u> for a list of defined terms in the following categories:

• Mortgage Business Definitions Consumer Finance Business Definitions Debt Business Definitions Money Services Business Definitions

#### How To

#### Add Business Activity:

- 1. From the *Business Activities* screen, click **Add Activity**.
- Click Copy to select the Business Activities from the most recent MU1 or select the checkbox next to the Business Activities that will be conducted by the company.
- 3. Click Next.

Business Activities are organized by four industry types. Users may "Jump to" a specific industry type to make selections.

| Business Activity Wizard                                                                                                    |                                                                                                    |
|----------------------------------------------------------------------------------------------------|----------------------------------------------------------------------------------------------------|
| Alvarado Mortgage Co., baranco, ME Branch (14339) MU3 filing created 3/4/2014 by Alvar                                                                                                    | radP. 👔 💺 🐉 неля                                                                                                    |
| Step 1: Select Business Activities                                                                                                    | Total Charges: \$0.00                                                                                                    |
| Select <u>all</u> business activities conducted by this branch from the list below, regardless of whether you plan to ma<br>Prior to selecting your activities you may want to review business activity descriptions by clicking <b>•</b> on the upper<br><b>Jump to:</b> <u>Mortgage</u> <u>Consumer Finance</u> <u>Debt</u> <u>Money Services</u> | nage a license associated with the activity through NMLS. Previously selected business activities will not appear in the list below.<br>r right sandbar.                                                                 |
| Copy Business Activities from the most recent MU1 Mortgage                                                                                                    |                                                                                                    |
| Second mortgage lending Third party first mortgage servicing Subordinate lien mortgage servicing Third party subordinate lien mortgage servicing Master Servicing Master Servicing Short sale Foreclosure consulting/foreclosure rescue Home equity lending/lines of credit Reverse mortgage activities                                             | High cost home loans Credit insurance services Third party mortgage loan processing Manufactured housing financing Lead generation Commercial mortgage brokering or lending Mortgage loan modifications Other - Mortgage |
| Consumer Finance Payday lending - storefront                                                                                                    | 1031 exchange companies                                                                                                    |

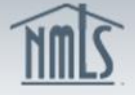

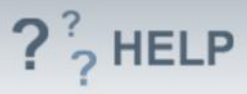

## Add a State:

- 1. Select the c**heckbox** next to the State(s) where the company will conduct the business activities.
- 2. Click **Next**.

| Business Activity Wizard                                                                     |                                                                                                    |                        |                                                                                                  |                       |  |  |  |
|----------------------------------------------------------------------------------------------|----------------------------------------------------------------------------------------------------|------------------------|--------------------------------------------------------------------------------------------------|-----------------------|--|--|--|
| The Hills Mortgage Company, maui, HI Branch (939222) MU3 filing created 9/5/2012 by IdonisP. |                                                                                                    |                        |                                                                                                  |                       |  |  |  |
| Step 2: Select Sta                                                                           | nte(s)                                                                                                    |                        |                                                                                                  | Total Charges: \$0.00 |  |  |  |
| Select the state(s) when<br>activities in a given state                                      | Select the state(s) where you currently conduct or wish to conduct the business activities identified on the previous screen and click Next. If you conduct most, but not all activities in a given state you can select the state on this page. You will have the opportunity to de-select the state from specific activities in the next step. |                        |                                                                                                  |                       |  |  |  |
| Click Previous to return                                                                     | to the business acti                                                                                                    | vities screen to adjus | st your selections or <b>Cancel</b> to delete your previous selections and return to the Busines | s Activities page.    |  |  |  |
| select all   deselect all                                                                    |                                                                                                    |                        |                                                                                                  |                       |  |  |  |
| Alabama                                                                                      | Illinois                                                                                                    | Nebraska               | South Carolina                                                                                   |                       |  |  |  |
| Alaska                                                                                       | Indiana                                                                                                    | Nevada                 | South Dakota                                                                                     |                       |  |  |  |
| Arizona                                                                                      | 🔲 lowa                                                                                                    | New Hampshire          | Tennessee                                                                                        |                       |  |  |  |
| Arkansas                                                                                     | Kansas                                                                                                    | New Jersey             | Texas                                                                                            |                       |  |  |  |
| California                                                                                   | Kentucky                                                                                                    | New Mexico             | US Virgin Islands                                                                                |                       |  |  |  |
| Colorado                                                                                     | Louisiana                                                                                                    | New York               | 🔲 Utah                                                                                           |                       |  |  |  |
| Connecticut                                                                                  | Maine                                                                                                    | North Carolina         | Vermont                                                                                          |                       |  |  |  |
| Delaware                                                                                     | Maryland                                                                                                    | North Dakota           | Virginia                                                                                         |                       |  |  |  |
| District of Columbia                                                                         | Massachusetts                                                                                                    | Ohio                   | Washington                                                                                       |                       |  |  |  |
| Florida                                                                                      | Michigan                                                                                                    | Oklahoma               | West Virginia                                                                                    |                       |  |  |  |
| Georgia                                                                                      | Minnesota                                                                                                    | Oregon                 | Wisconsin                                                                                        |                       |  |  |  |
| 🗉 Guam                                                                                       | Mississippi                                                                                                    | Pennsylvania           | Wyoming                                                                                          |                       |  |  |  |
| Hawaii                                                                                       | Missouri                                                                                                    | Puerto Rico            |                                                                                                  |                       |  |  |  |
| 🔲 Idaho                                                                                      | Montana                                                                                                    | Rhode Island           |                                                                                                  |                       |  |  |  |
|                                                                                              |                                                                                                    |                        |                                                                                                  |                       |  |  |  |
|                                                                                              |                                                                                                    |                        | Previous Next Cancel                                                                             |                       |  |  |  |

### Associate States to Activities:

- 1. If any of the business activities listed on the Business Activity Wizard screen are not conducted in the selected states, **de-select by clicking the appropriate checkbox**.
- 2. Click Next.

| Business Activity Wizard                                                                                  |                                                                                                    |                                                                                                    |                       |  |  |  |  |  |
|----------------------------------------------------------------------------------------------------|----------------------------------------------------------------------------------------------------|----------------------------------------------------------------------------------------------------|-----------------------|--|--|--|--|--|
| The Hills Mortgage Company, maui, HI Branch (939222) MU3 filing created 9/5/2012 by IdonisP. 🕕 🗞 🕐 الحلية |                                                                                                    |                                                                                                    |                       |  |  |  |  |  |
| Step 3: Associate Stat                                                                                    | tes to Activities                                                                                                    |                                                                                                    | Total Charges: \$0.00 |  |  |  |  |  |
| NMLS has associated your re<br>select states from the corresp<br>filing, click <b>Next</b> .              | NMLS has associated your recently added business activities and states below. If you do not conduct all business activities listed in all of the selected states, you may de-<br>select states from the corresponding business activities on this page. Once the business activities and associated states below reflect the additions you want to make to your<br>films, click Next. |                                                                                                    |                       |  |  |  |  |  |
| Click Previous to return to the                                                                           | e state screen if you se                                                                                                    | lected a state in error or Cancel to discard your previous selections and return to the Business Activ | ities page.           |  |  |  |  |  |
| Business Activity                                                                                         | Industry                                                                                                    | State(s)                                                                                               |                       |  |  |  |  |  |
| Payday lending - storefront                                                                               | Consumer Finance                                                                                                    | ☑ Iowai ☑ Maryland ☑ New York ☑ Vermont                                                                |                       |  |  |  |  |  |
| Payday lending - online                                                                                   | Consumer Finance                                                                                                    | ℤ Iowa ℤ Maryland ℤ New York ℤ Vermont                                                                 |                       |  |  |  |  |  |
| First party debt collection                                                                               | Debt                                                                                                    | I lowa I Maryland I New York I Vermont                                                                 |                       |  |  |  |  |  |
| Third party debt collection                                                                               | Debt                                                                                                    | ✓ Iowa   Maryland   New York   Vermont                                                                 |                       |  |  |  |  |  |
| Electronic money transmitting                                                                             | Money Services                                                                                                    | ✓ Iowa ♥ Maryland ♥ New York ♥ Vermont                                                                 |                       |  |  |  |  |  |
| Issuing traveler's checks                                                                                 | Money Services                                                                                                    | ℤ Iowa ℤ Maryland ℤ New York ℤ Vermont                                                                 |                       |  |  |  |  |  |
| First mortgage brokering                                                                                  | Mortgage                                                                                                    | I lowa I Maryland I New York I Vermont                                                                 |                       |  |  |  |  |  |
| Second mortgage brokering                                                                                 | Mortgage                                                                                                    | Iowa ☑ Maryland ☑ New York ☑ Vermont                                                                   |                       |  |  |  |  |  |
|                                                                                                    |                                                                                                    |                                                                                                    |                       |  |  |  |  |  |
|                                                                                                    |                                                                                                    | Previous Next Cancel                                                                                   |                       |  |  |  |  |  |

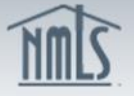

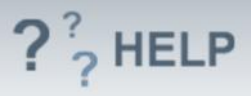

# Confirm Selections:

- 1. Click **Previous** to return to the previous page and make changes.
- Click Request License to save changes and select new licenses/registrations.
- 3. Click **Save Business Activities** to save changes and view the complete list of business activities.
- 4. Click **Cancel** to exit the Business Activities Wizard without saving selections.

| usiness Activity Wizard                                                                  |                        |                                          |                               |                       |
|------------------------------------------------------------------------------------------|------------------------|------------------------------------------|-------------------------------|-----------------------|
| The Hills Mortgage Con                                                                   | npany, maui, HI        | Branch ( <u>939222)</u> MU3 filing c     | reated 9/5/2012 by IdonisP.   | 🗊 💩 ??? HELP          |
| Step 4: Confirm Select                                                                   | tions                  |                                          |                               | Total Charges: \$0.00 |
| Below is a summary of busine                                                             | ss activities and asso | ciated states you have identified throug | the Business Activity Wizard. |                       |
| Business Activity                                                                        | Industry               | State(s)                                 |                               |                       |
| Payday lending - storefront                                                              | Consumer Finance       | Iowa, Maryland, New York, Vermont        |                               |                       |
| Payday lending - online                                                                  | Consumer Finance       | Iowa, Maryland, New York, Vermont        |                               |                       |
| First party debt collection                                                              | Debt                   | Iowa, Maryland, New York, Vermont        |                               |                       |
| Third party debt collection                                                              | Debt                   | Iowa, Maryland, New York, Vermont        |                               |                       |
| Electronic money transmitting                                                            | Money Services         | Iowa, Maryland, New York, Vermont        |                               |                       |
| Issuing traveler's checks                                                                | Money Services         | Iowa, Maryland, New York, Vermont        |                               |                       |
| First mortgage brokering                                                                 | Mortgage               | Iowa, Maryland, New York, Vermont        |                               |                       |
| Second mortgage brokering                                                                | Mortgage               | Iowa, Maryland, New York, Vermont        |                               |                       |
| Previous                                                                                 | rn to previous page to | o make changes.                          |                               |                       |
| Request License Save changes and select new licenses/registrations.                      |                        |                                          |                               |                       |
| Save Business Activities Save changes and view the complete list of business activities. |                        |                                          |                               |                       |
| Cancel Exit the Business Activities Wizard without saving your selections.               |                        |                                          |                               |                       |
|                                                                                          |                        |                                          |                               |                       |
|                                                                                          |                        |                                          |                               |                       |
|                                                                                          |                        |                                          |                               |                       |

# **Helpful Hints**

- 1. Applicants have the ability to "copy" the business activities from the Company Form (MU1) to the Branch Form (MU3). See business activities definitions for a description of each activity available.
- 2. Companies filing a branch form must ensure the activities listed on the branch form are also accurately reflected on the company's filing.
- 3. First-time filers and existing entities that haven't provided business activities must provide information regarding the company's business activities before the option to Add State or Request License will become available.
- 4. Click on the Information Icon 🛈 for business activity descriptions.

# Additional Resources:

- Find State-Specific requirements on the <u>NMLS Resource Center.</u>
- Details regarding information available on NMLS Consumer Access can be found within <u>Information Viewable on NMLS Consumer Access.</u>
- Quick Guides:

NMC

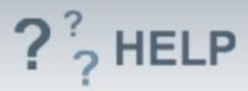

• <u>Submitting Branch Form (MU3)</u>

See Company and Branch Help <u>Table of Contents</u>